## CRONUSMAX Plus on XB360 SOP (XB1 controller)

## 一. CRONUSMAX Plus PC 設定

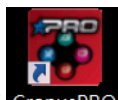

1. 先開啟電腦中 CronusPRO 軟體 CronusPRO,再用 USB cable 連接 CRONUSMAX

Plus 側邊位置的 mini USB PCPROG

2. 檢視下方顯示已連結 CRONUSMAX Plus FW v1.00

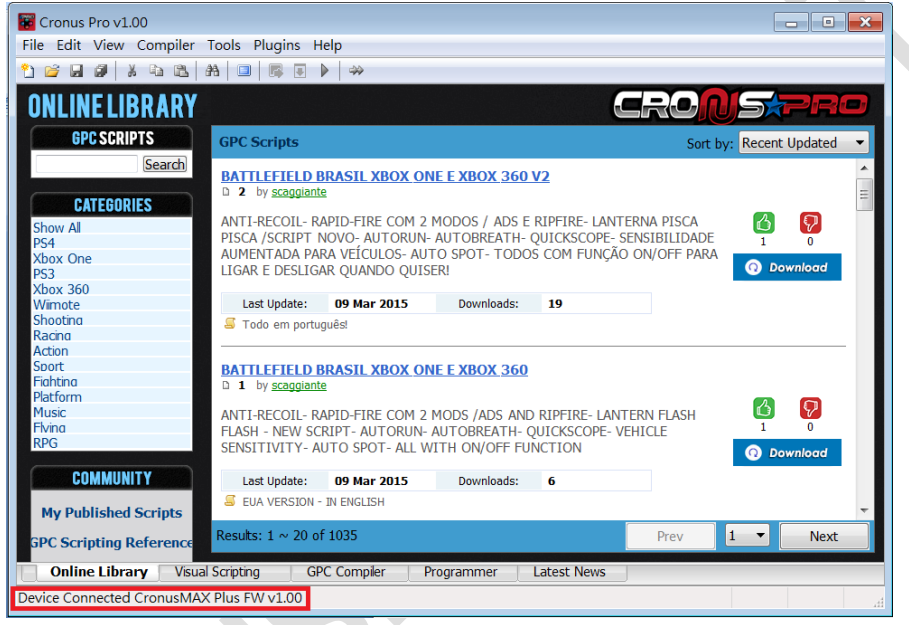

3. 點開軟體上方的 "Tools", 選擇 "Options"進入選單畫面

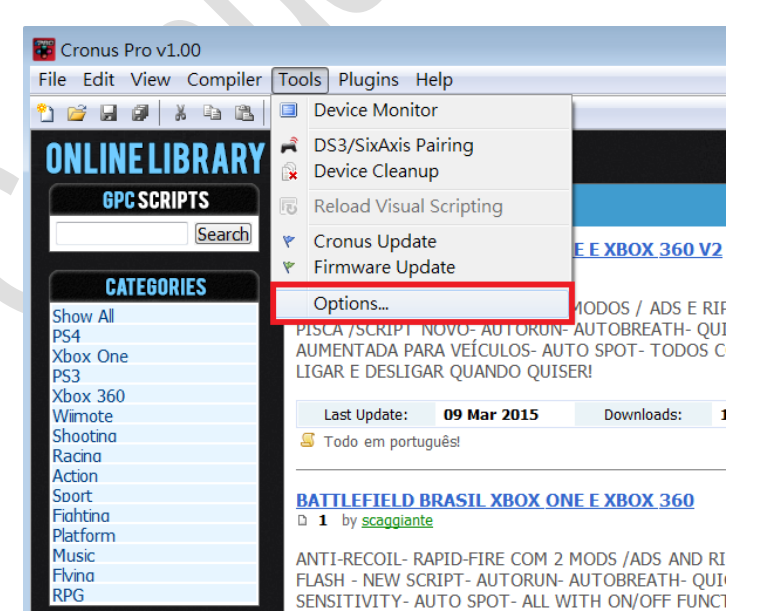

## 4. (1)點選 "Device"選單

- (2)在 Output Protocol 下拉選取 "AUTOMATIC"
- (3)在 Speed Up Settings 中除了第二.四項不勾選其他全部勾選
- (4)在 Rumble Over Bluetooth 下拉選取 "DISABLED"

(5)點選 Close 離開,且拔除 CRONUSMAX Plus

| Options |                                                                                                    |                  |                            |                 |            |
|---------|----------------------------------------------------------------------------------------------------|------------------|----------------------------|-----------------|------------|
|         | General                                                                                                    | File Association | Device                     | CMax Plus       | CI · ·     |
|         | Output Protocol                                                                                                    |                  |                            |                 |            |
|         | Automatic mode will attempt to detect the control in use automatically. Select a particular console type to force use of its output protocol.                                     |                  |                            |                 |            |
|         | Configurations<br>Enable Dualshock4/Wiimote Bluetooth searching<br>Enable remote control of slot switch on device G8 Alte<br>Automatic DualShock3 Bluetooth paring<br>Slot Recall |                  |                            |                 |            |
|         | Speed Up Settings   Inframe Out Inframe In Ims Response DS4 BT B                                                                                                    |                  |                            |                 |            |
|         | Rumble Over Bluetooth                                                                                                    |                  |                            |                 |            |
| 4       | DISABLE                                                                                                    | D - Son          | ne Bluetooth<br>I SPEED in | this case use F | disconnect |
|         |                                                                                                    |                  |                            |                 | Close      |

二. CRONUSMAX Plus on XB360 with PS3 wire controller 1. 先將 CRONUSMAX Plus 插入 XB360 主機,顯示屏顯示 "AU"

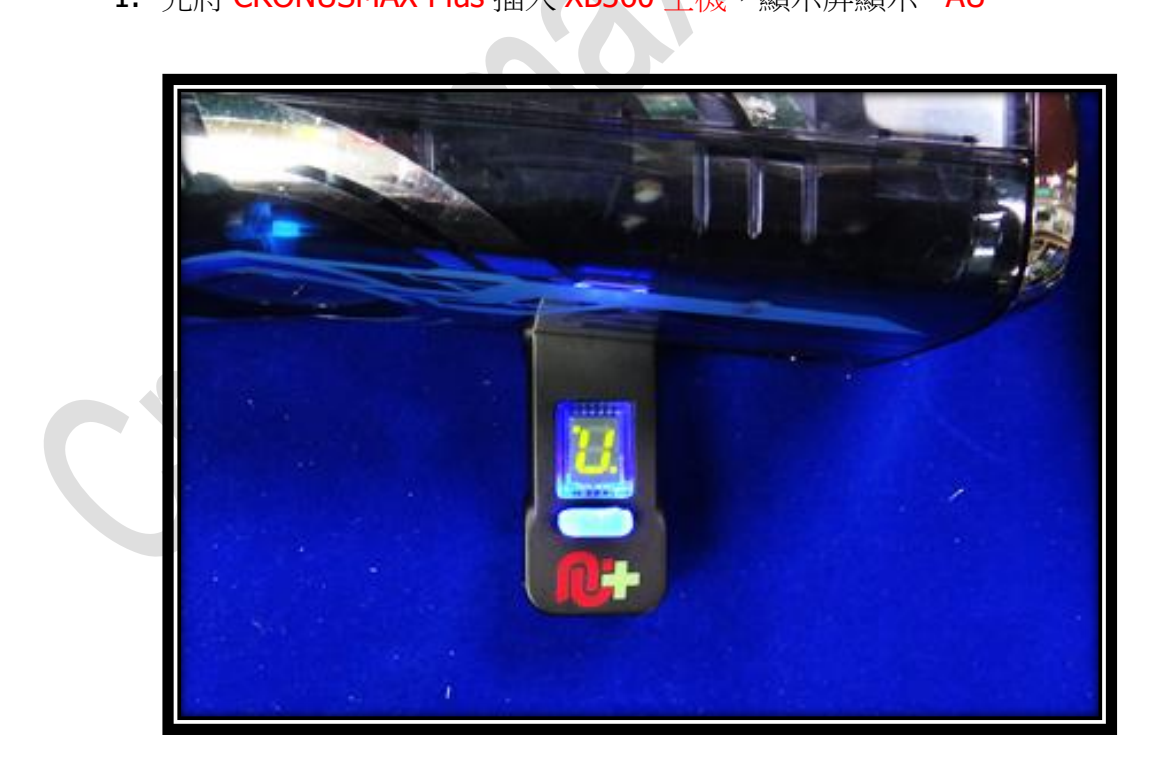

 將 XB360 有線手柄插入 CRONUSMAX Plus,則手柄 HOME 鍵亮起1及 CRONUSMAX Plus 顯示屏顯示 "0",完成配對才可進行替換手柄

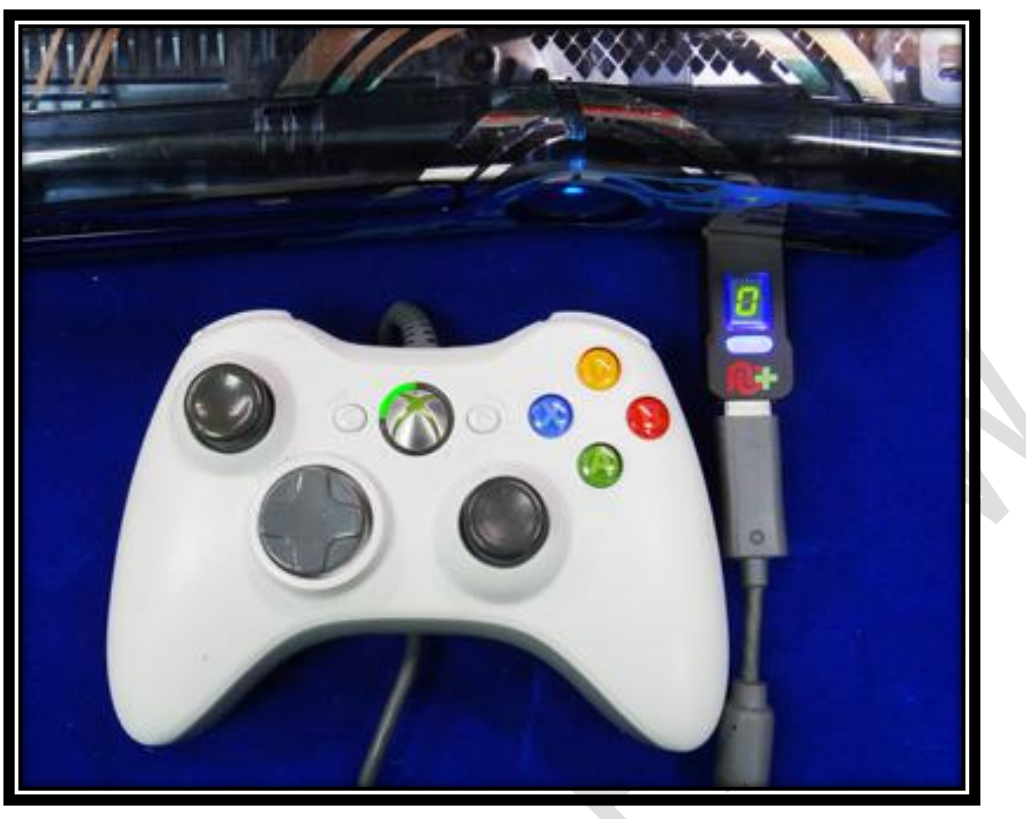

3. 將 XB1 手柄使用 USB cable 連接插入 CRONUSMAX Plus ,則手柄 HOME 鍵亮起及 CRONUSMAX Plus 顯示屏顯示 "0",表示完成連接

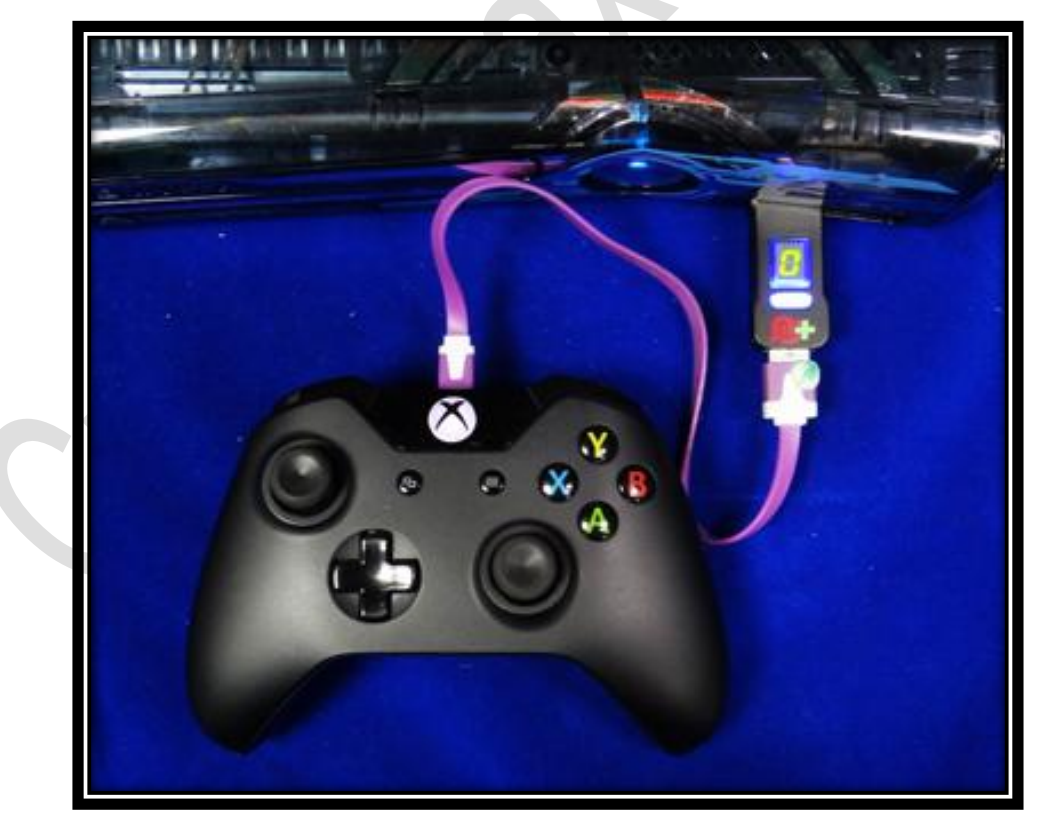